# Verwalten mobiler Kontakte auf einem Multiplattform-Telefon der Cisco IP-Serie 8800

# Ziel

Mit den Multiplattform-Telefonen der Cisco IP-Serie 8800 können Sie Ihr Mobilgerät wie Telefon oder Tablet per Bluetooth koppeln. Über diese Verbindung können Sie Anrufe entweder auf dem Mobilgerät oder auf dem IP-Telefon tätigen und entgegennehmen. Diese Möglichkeit, die Mobilleitung auf Ihrem IP-Telefon zu verwenden, heißt Intelligent Proximity.

**Hinweis:** Um zu erfahren, wie Sie ein Mobilgerät auf Ihrem IP-Telefon konfigurieren, klicken Sie <u>hier</u>.

Nachdem Sie Ihr Mobilgerät konfiguriert haben, zeigt Ihr IP-Telefon eine zusätzliche Telefonleitung mit Ihrer Mobiltelefonnummer an, und Sie werden aufgefordert, die Kontakte von Ihrem Mobiltelefon auf Ihrem IP-Telefon zu speichern. Diese Kontaktliste für Mobiltelefone bleibt auch dann auf Ihrem IP-Telefon, wenn Sie Ihr Mobilgerät trennen oder dessen Verbindung trennen.

Dieser Artikel enthält Anweisungen zum Verwalten von mobilen Kontakten auf Ihrem Cisco IP-Telefon der Serie 8800 Multiplattform.

### Anwendbare Geräte

• Serie 8800

### Softwareversion

• 11.0.1 - 8851, 8861

# Verwalten mobiler Kontakte auf dem IP-Telefon

#### Mobile Kontakte speichern

Schritt 1: Drücken Sie nach der Konfiguration des Mobilgeräts die programmierbare Taste **Ja**, um die mobilen Kontakte auf Ihrem IP-Telefon zu speichern.

**Hinweis:** Die verfügbaren Optionen können je nach Gerät variieren. In diesem Beispiel wird das Cisco 8851 IP-Telefon verwendet.

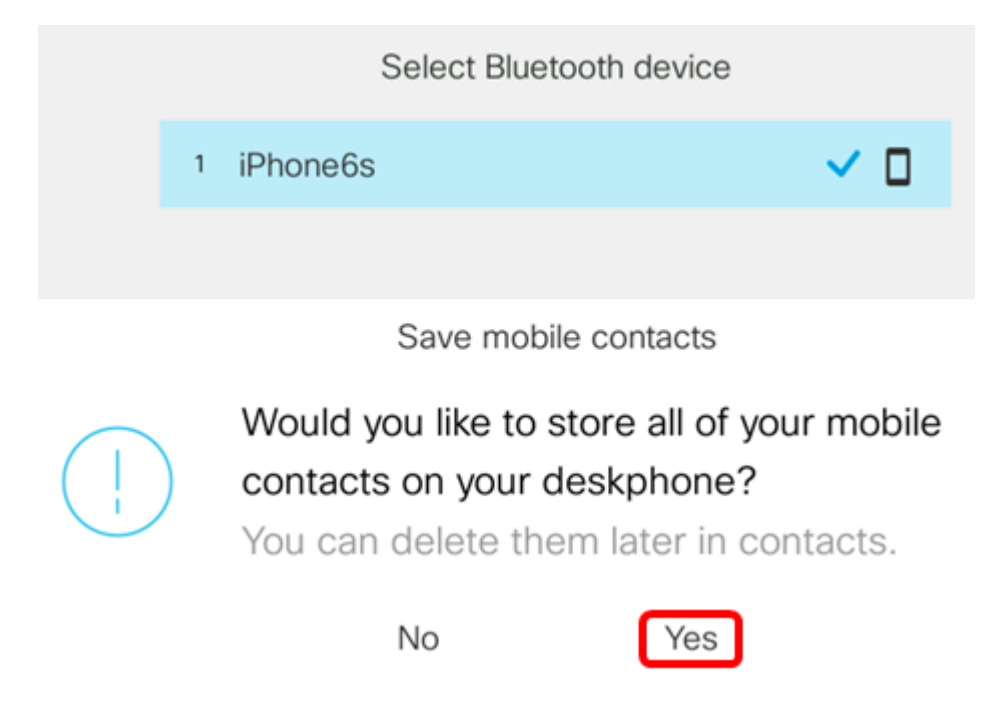

Hinweis: In diesem Beispiel ist das iPhone6s-Mobilgerät mit dem IP-Telefon gekoppelt.

Alle mobilen Kontakte werden in einem separaten Verzeichnis auf dem Multiplattform-Telefon der Cisco IP-Serie 8800 gespeichert.

### Anzeigen Ihrer mobilen Kontakte

Auf Ihrem Schreibtischtelefon können Sie die Kontaktliste auf Ihrem Mobiltelefon anzeigen. Dies ist eine bequeme Möglichkeit, einen Kontakt anzuzeigen, ohne auf Ihr Mobiltelefon zuzugreifen.

Schritt 1: Drücken Sie die Kontakte-Taste auf Ihrem IP-Telefon.

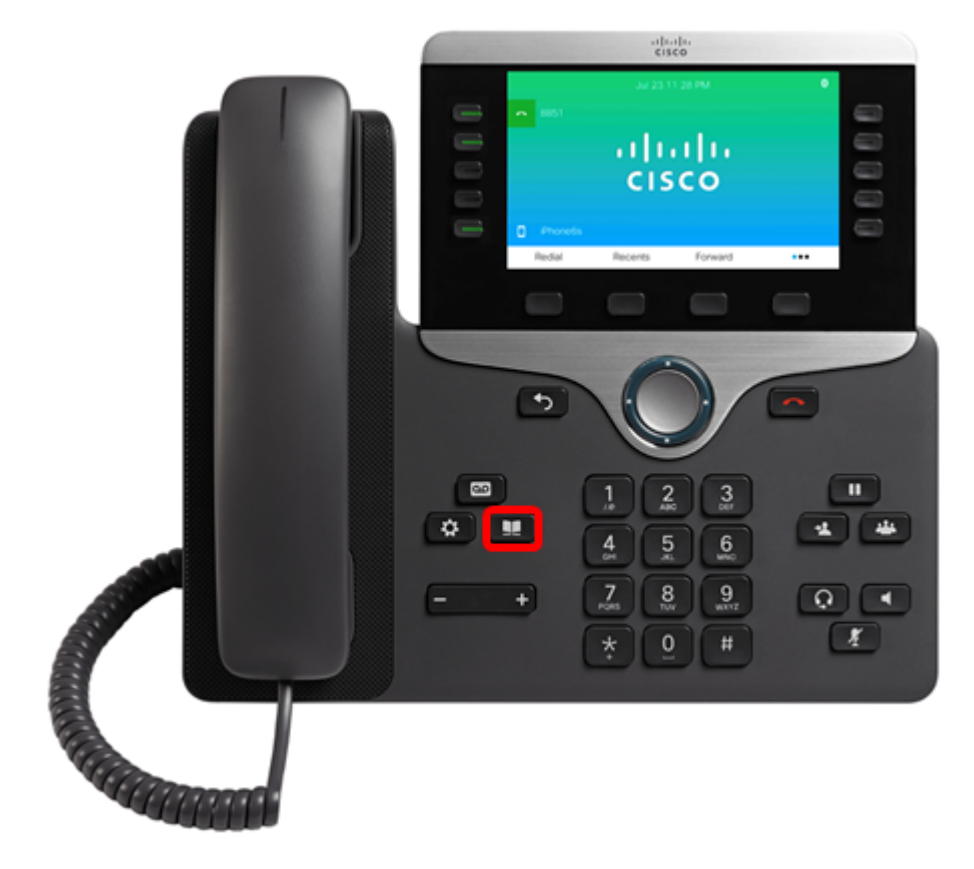

Schritt 2: Wählen Sie das gepaarte Mobilgerät mithilfe der Schaltfläche des Navigationsclusters aus.

| Directories             |
|-------------------------|
| 1 Personal address book |
| 2 iPhone6s              |
|                         |
|                         |
|                         |
|                         |

Select

Delete

Schritt 3: Ihre mobile Kontaktliste sollte angezeigt werden. Verwenden Sie die Schaltfläche des Navigationsclusters, um einen bestimmten Kontakt anzuzeigen.

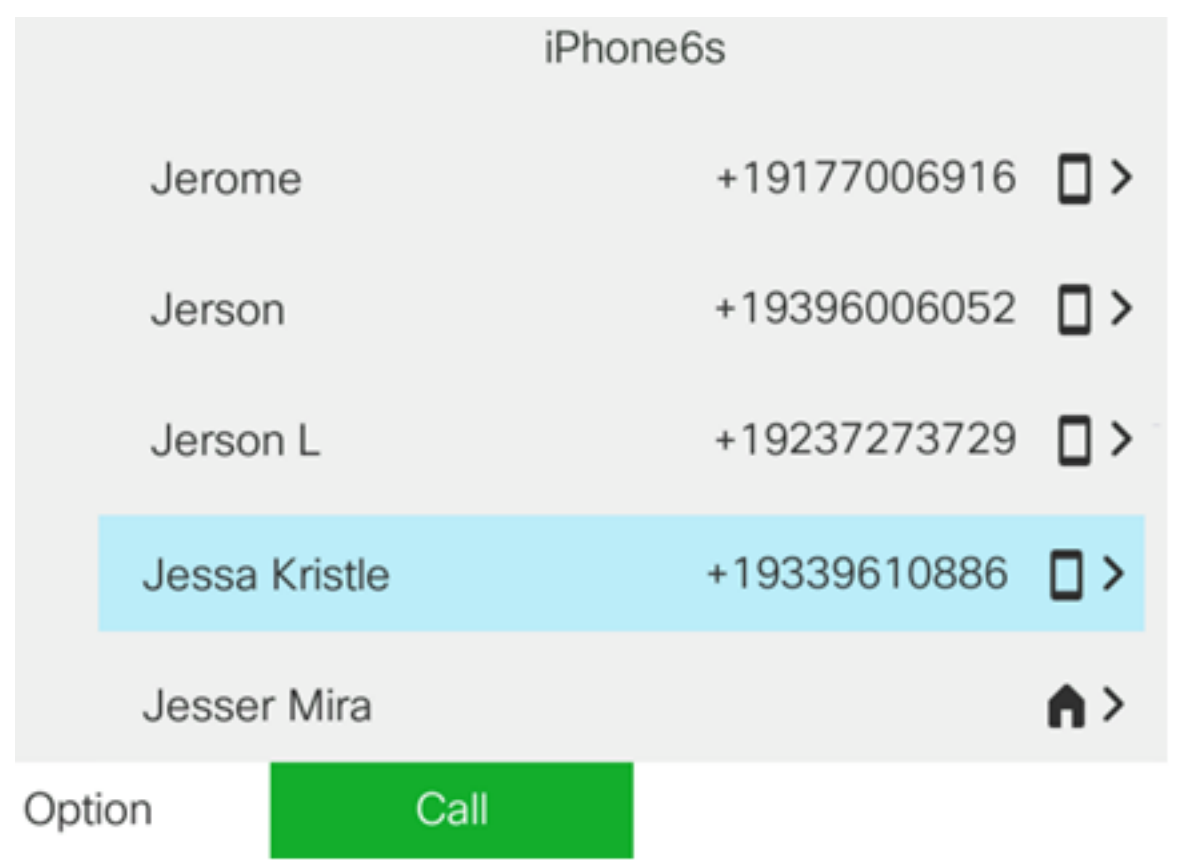

Schritt 4: (Optional) Um nach einem bestimmten Kontakt zu suchen, drücken Sie die programmierbare Taste **Option** und wählen **Suchen aus**.

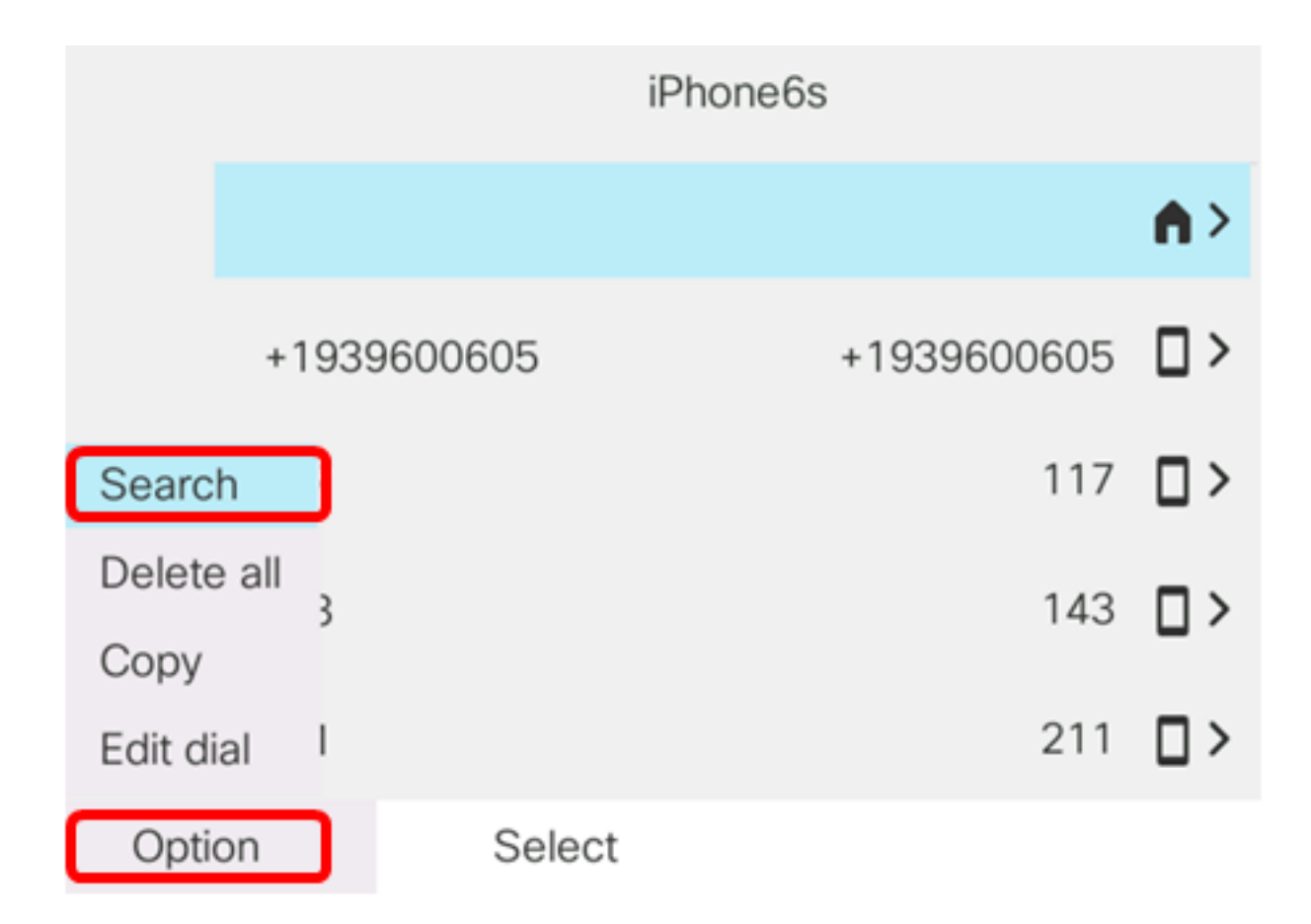

Schritt 5: Geben Sie den Namen des Kontakts in das Feld *Suchen ein*. Das Telefon ruft Kontakte ab, die mit dem von Ihnen eingegebenen Buchstaben oder der von Ihnen eingegebenen Nummer übereinstimmen.

**Hinweis:** In diesem Beispiel wird jes eingegeben. Die Kontaktnamen, die mit JES beginnen, werden angezeigt.

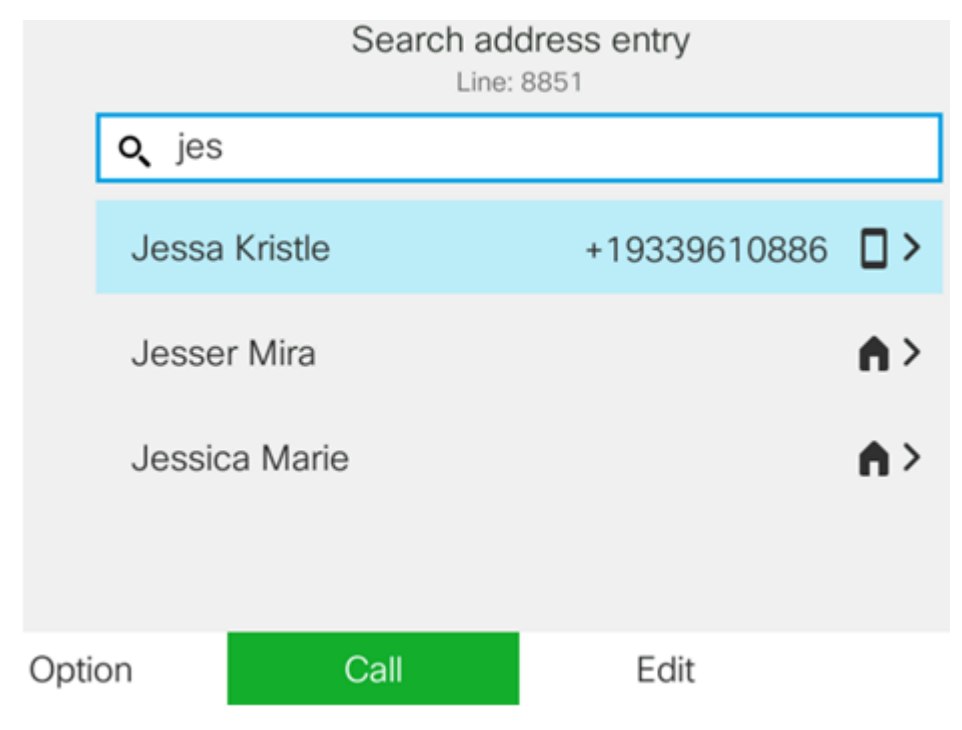

Sie sollten jetzt die gespeicherten mobilen Kontakte auf Ihrem Cisco IP-Telefon der Serie 8800 erfolgreich angezeigt haben.

#### Suchen und Anrufen einer mobilen Kontaktperson

Schritt 1: Drücken Sie die Softtaste für die Durchwahl des Mobilgeräts auf Ihrem IP-Telefon.

|   |               | cis      | co      |     |  |
|---|---------------|----------|---------|-----|--|
|   |               | Jul 23 1 | 1:28 PM | 0   |  |
|   | <b>~</b> 8851 |          |         |     |  |
|   |               |          |         |     |  |
|   |               | cis      | co      |     |  |
|   |               |          |         |     |  |
| Ĩ | Phone6s       |          |         |     |  |
|   | Redial        | Recents  | Forward | ••• |  |
|   |               |          |         |     |  |
|   |               |          |         |     |  |
|   | 5             | C        | ))      | -   |  |

Schritt 2: Geben Sie die Nummer des mobilen Kontakts, den Sie anrufen möchten, in das Feld *Suchen ein*. Wenn die Nummer mit einem mobilen Kontakt übereinstimmt, wird der Name auf dem Bildschirm angezeigt.

| 191<br>😑 , | 777:<br> | New call<br>Line: iPhone6s |    |      |
|------------|----------|----------------------------|----|------|
| ~          | 88       | <b>Q</b> 19177224690       |    |      |
|            |          | Jane<br>19177224690        |    |      |
| Q          | iPh      | ~                          |    |      |
|            | Option   | Call                       | Ca | ncel |

**Hinweis:** In diesem Beispiel wird 19177224690 eingegeben. Der Kontaktname Jane wird angezeigt.

Schritt 3: Wählen Sie den Namen des Kontakts aus, und drücken Sie dann die programmierbare Taste **Anruf**.

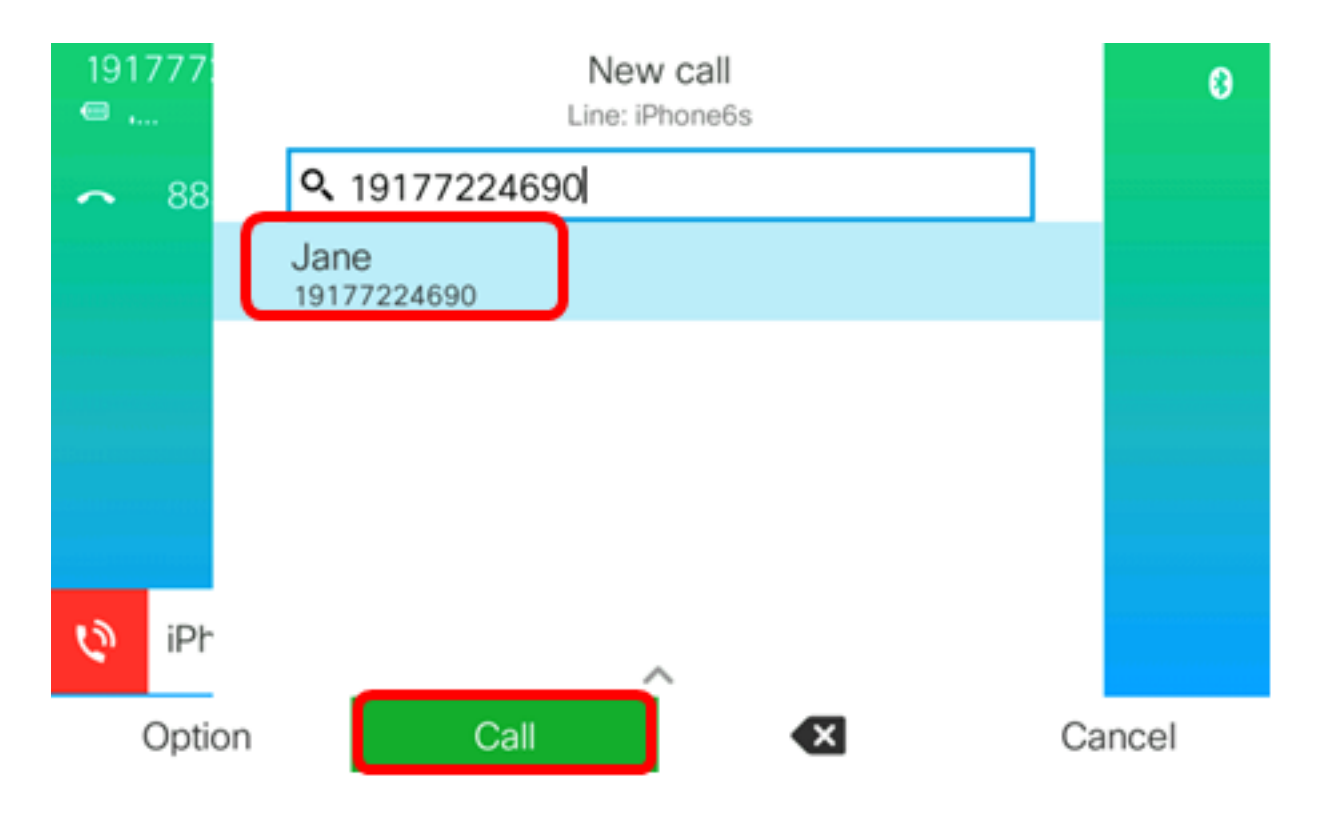

Sie sollten jetzt über Ihr Multiplattform-Telefon der Cisco IP-Serie 8800 einen mobilen Kontakt suchen und anrufen können.

| 77: |   | Ci<br>Line: if      | <b>alls</b><br>Phone6s |    |
|-----|---|---------------------|------------------------|----|
| 88  | 1 | Jane<br>19177224690 |                        | \$ |
|     |   |                     |                        |    |
|     |   |                     |                        |    |
|     |   |                     |                        |    |
| iDh |   |                     |                        |    |
| IPI |   |                     |                        |    |
|     |   | End call            |                        |    |

### Löschen Sie die mobilen Kontakte.

Schritt 1: Drücken Sie die Kontakte-Taste auf Ihrem IP-Telefon.

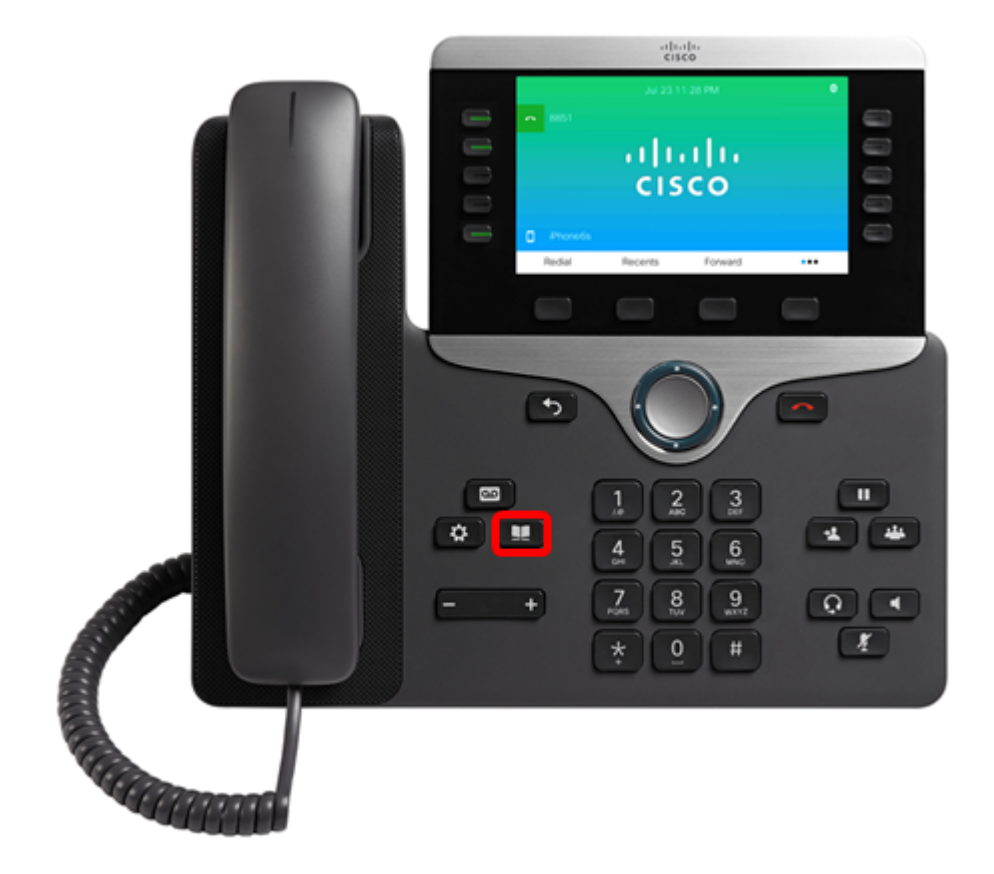

Schritt 2: Wählen Sie das gepaarte Mobilgerät mithilfe der Navigations-Cluster-Schaltfläche aus.

| Directories             |
|-------------------------|
| 1 Personal address book |
| 2 iPhone6s              |
|                         |
|                         |
|                         |
|                         |
| Select Delete           |

Schritt 3: Drücken Sie die programmierbare Taste Entf.

|   | Directories           |
|---|-----------------------|
| 1 | Personal address book |
| 2 | iPhone6s              |
|   |                       |
|   |                       |
|   |                       |
|   |                       |
|   | Select Delete         |

Schritt 4: Drücken Sie die programmierbare Taste **OK**, um alle mobilen Kontakte zu löschen. Andernfalls drücken Sie **Abbrechen**.

|            |   | Directories                        |     |      |
|------------|---|------------------------------------|-----|------|
|            | 1 | Personal address book              |     |      |
|            | 2 | iPhone6s                           |     |      |
|            |   |                                    |     |      |
| $\bigcirc$ |   | Do you want to delete all records? |     |      |
|            |   | ОК                                 | Car | ncel |

Ihr Mobilgerät wird aus der Liste der Verzeichnisse entfernt.

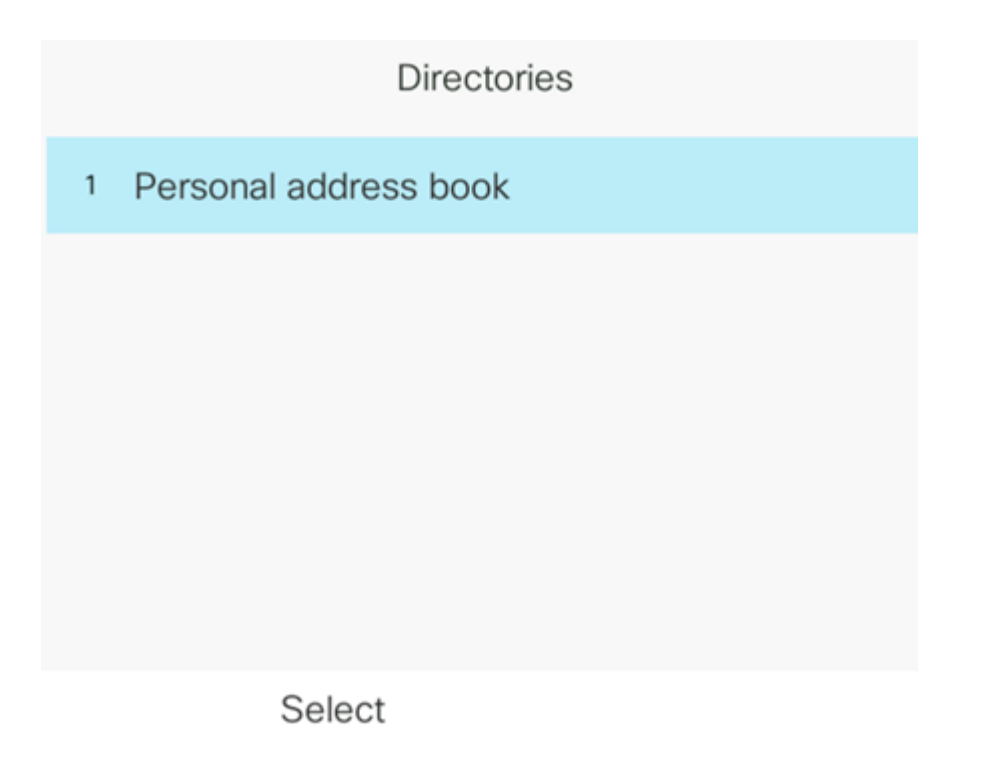

Sie sollten jetzt alle mobilen Kontakte von Ihrem Cisco IP-Telefon der Serie 8800 löschen.